第265回 長崎産科婦人科学会・長崎県産婦人科医会学術集会

オンライン参加・視聴マニュアル

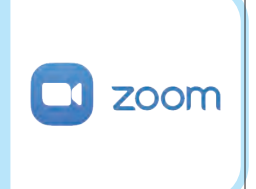

"Zoom ウェビナー"を利用した「ライブ配信の聴講」

本学会・学術集会は 2000 を使用して開催いたします。 ウェビナーという聴講システムなので、参加の皆様の映像や音声は一切放映されません。 安心してご参加ください。 また Zoom へのサインインは不要です。 事務局が皆様の参加状況を知る上で、事前の参加登録時に氏名やメールアドレスを入力して いただきますが、本学会でのみ使用させていただく情報となります。

#### 事前に登録をお願いします

#### 事前登録用 URL

https://zoom.us/webinar/register/WN\_w6rbKu5FRFCtNtYWQDqnYA

#### 長崎大学病院産婦人科ホームページ

https://www.med.nagasaki-u.ac.jp/gyneclgy/

事前登録用 QR コード

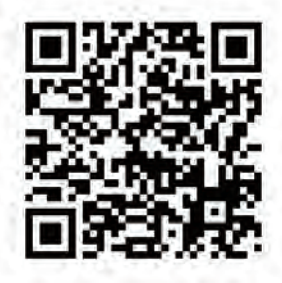

▶ 次頁より解説してまいります。

#### 本マニュアルについて

本マニュアルは「本学会における Zoom の機能」という観点から簡略化して作成されていますので、詳細な機能 には触れていません。詳しい情報は『Zoom ヘルプセンター』などのサイトでご確認ください。 インターネット環境においては、動画サイトの閲覧がスムーズにできている状態であれば、本学会の配信を問題なく 視聴可能であると判断いたしております。 職場等の共有スペースにおいては、長時間のストリーミングに制限が設けられている施設があります。 特別講演は 60 分を予定いたしておりますので、事前のテストを充分に実行されることをお勧めいたします。 また、接続が LTE (3G/4G) などの携帯電波を利用する場合、従量制課金の課金料などに注意が必要です。

# 登録および講演の視聴方法

#### PC からの登録

1ページに記載の URL をブラウザに直接入力していただくか、長崎大学病院産婦人科ホームページ内の当大会のリンクをクリックして「登録画面」に入ってください。 (ホームページは長崎大学産婦人科で検索してください (https://www.med.nagasaki-u.ac.jp/gyneclgy/)

| <b>弗203</b> 凹                                                                                                    | ・長崎県産婦人科医会学術集会                                                                                                    |
|----------------------------------------------------------------------------------------------------|----------------------------------------------------------------------------------------------------|
| トピック 第265回 長崎産科婦人科学会・長崎県産婦人科医会                                                                                                    | 会学術集会                                                                                                    |
| 時刻 2020年9月13日 09:00 AM 大阪、札幌、東京                                                                                                    |                                                                                                    |
| <mark>名を入力</mark> (例は長崎太郎さんの場合)                                                                                                    | <mark>姓を入力</mark> (例は長崎太郎さんの場合)・ <sub>必須情報</sub>                                                                                                    |
| 名*                                                                                                    |                                                                                                    |
| (例)太郎                                                                                                    | (例)長崎                                                                                                    |
| メールアドレス・                                                                                                    | メールアドレスを再入力。                                                                                                    |
| (例) taro-nagasaki@gyneclgy.net                                                                                                    | (例) taro-nagasaki@gyneclgy.net                                                                                                    |
| <ul> <li>(例) 長崎大学附属病院 産婦人科</li> <li> <b>             所属を入力</b> </li> </ul>                                                                                                    | (会員番号)  会員番号を入力  (不明であわげのとしてください)                                                                                                    |
| <ul> <li>(例) 長崎大学附属病院 産婦人科</li> <li> <b>所属を入力</b> </li> <li>         開催中のウェビナーに参加する     </li> </ul>                                                                                                    | <ul> <li>         (会員番号)          会員番号を入力         (不明であれば0としてください         最後にクリック      </li> </ul>                                                                                                    |
| <ul> <li>(例) 長崎大学附属病院 産婦人科</li> <li>▲ 所属を入力</li> <li>開催中のウェビナーに参加する</li> <li>▲ 氏名は「名」と「姓」の欄の合計文字数が</li> </ul>                                                                                                    | <ul> <li>(会員番号)</li> <li></li></ul>                                                                                                    |
| <ul> <li>(例) 長崎大学附属病院 産婦人科</li> <li>              所属を入力      </li> <li>             開催中のウェビナーに参加する         </li> <li>             氏名は「名」と「姓」の欄の合計文字数が<br/>(お手数ですが6文字以上の方はどちらも口         </li> </ul>                                           | <ul> <li>(会員番号)</li> <li></li></ul>                                                                                                    |
| <ul> <li>(例) 長崎大学附属病院 産婦人科</li> <li>▲ 所属を入力</li> <li>開催中のウェビナーに参加する</li> <li>▲ 氏名は「名」と「姓」の欄の合計文字数が<br/>(お手数ですが6文字以上の方はどちらもロ<br/>メールアドレスは間違いのないようにお願い<br/>アドレスを間違えますと再度ウェビナーに参加</li> </ul>                                                    | <ul> <li>(会員番号)</li> <li>         金員番号を入力<br/>(不明であれば0としてください)     </li> <li>         ま後にクリック     </li> <li>         な字以内という仕様になっています。<br/>-マ字で入力してください)<br/>いいたします。<br/>参加するためのリンクが送付されません     </li> </ul> |
| <ul> <li>(例)長崎大学附属病院 産婦人科</li> <li>▲ 所属を入力</li> <li>第催中のウェビナーに参加する</li> <li>● 氏名は「名」と「姓」の欄の合計文字数が<br/>にお手数ですが6文字以上の方はどちらもロメールアドレスは間違いのないようにお願い<br/>アドレスを間違えますと再度ウェビナーに考<br/>ご登録後、必ずメールが届いたことを確認し</li> </ul>                                  | (会員番号) 会員番号を入力<br>(不明であれば0としてください) 最後にクリック 5文字以内という仕様になっています。 ーマ字で入力してください) いいたします。 参加するためのリンクが送付されません。 してください。                                                                                             |
| <ul> <li>(例)長崎大学附属病院 産婦人科</li> <li>▲ 所属を入力</li> <li>第催中のウェビナーに参加する</li> <li>▲ 氏名は「名」と「姓」の欄の合計文字数が</li> <li>● 氏名は「名」と「姓」の欄の合計文字数が</li> <li>● によ手数ですが6文字以上の方はどちらもロメールアドレスは間違いのないようにお願い<br/>アドレスを間違えますと再度ウェビナーに参ご登録後、必ずメールが届いたことを確認し</li> </ul> | (会員番号) 会員番号を入力<br>(不明であれば0としてください) 最後にクリック 5文字以内という仕様になっています。 ーマ字で入力してください) いいたします。 参加するためのリンクが送付されません。 してください。                                                                                             |
| <ul> <li>(例)長崎大学附属病院 産婦人科</li> <li>▲ 所属を入力</li> <li>第催中のウェビナーに参加する</li> <li>▲ K名は「名」と「姓」の欄の合計文字数が<br/>にお手数ですが6文字以上の方はどちらもロメールアドレスは間違いのないようにお願い<br/>アドレスを間違えますと再度ウェビナーに考<br/>ご登録後、必ずメールが届いたことを確認し</li> <li>○○○○ 起動の準備画面にな</li> </ul>          | <ul> <li>(会員番号)</li> <li></li></ul>                                                                                                    |

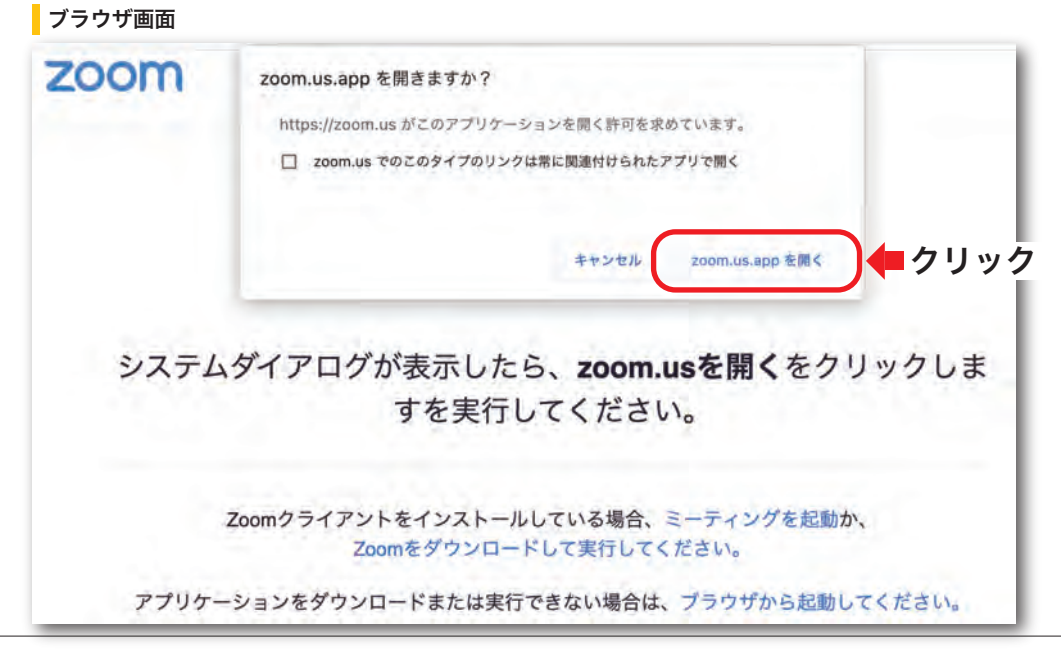

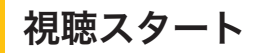

■ ZOOM が起動し視聴画面が開きます。 大会前でも Zoom ウェビナーに接続可能です。 (BGM 付きテスト動画を放映いたしておりますのでぜひご確認ください) 登録後、視聴テストが完了したら一旦終了していただいて構いません。

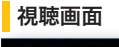

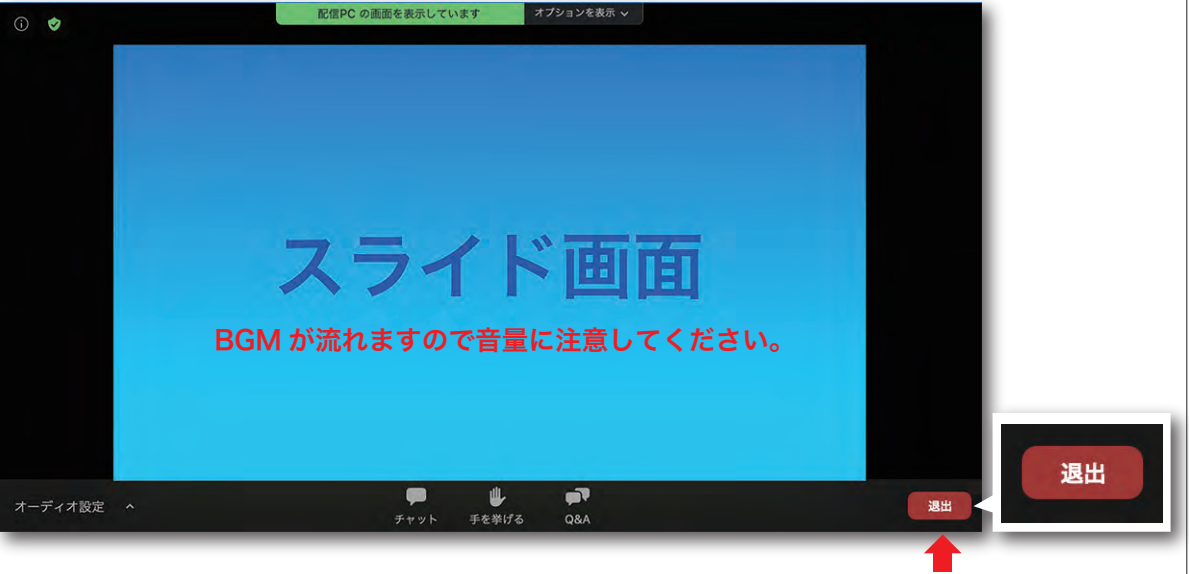

終了する場合は「退室」をクリック

ウェビナーという聴講システムなので、接続の際ご自身の映像(カメラ)や音声(マイク)は 一切放映されません。

#### 登録済みメールの確認および再接続の要領

登録時に入力したメールアドレスに下記のような登録済みの確認メールが届きます。 本文中の「ここをクリックして参加」というリンクをクリックすることによっていつでも ウェビナーへ再接続することが可能です。

(例)メール本文画面

こんにちは 長崎太郎 さん、
 「第265回 長崎産科婦人科学会・長崎県産婦人科医会学術集会」のご登録ありがとうございました。
 PC、 Mac、iPad、iPhone、Androidデバイスから参加できます:
 ここをクリックして参加
 クリック
 注:このリシクは他の人と共有できません。あなた専用です。
 カレンダーに追加 Googleカレンダーに追加 Yahooカレンダーに追加
 登録はいつでもキャンセルできます。

当日も同じリンクから参加となります。 本メールは大会終了まで大切に保管してください。

# スマートフォンからの登録

案内文に記載の QR コードをスキャンして「登録画面」に入ってください。

ブラウザ画面(登録画面)

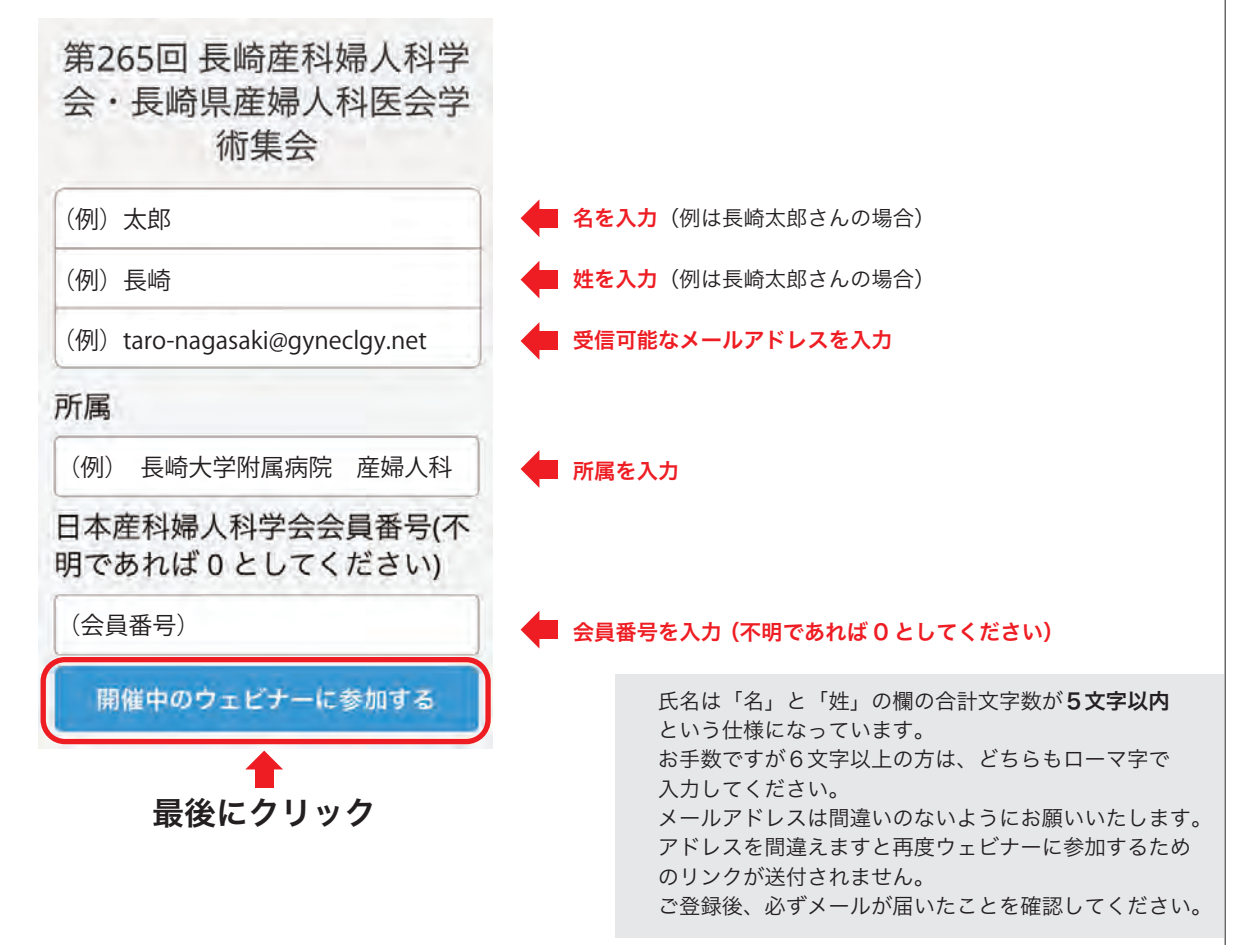

### 🗖 ZOOM 起動の準備画面になります。

🖸 ZOOM の起動の許可を求めてきますので『開く』をクリックしてください。

ブラウザ画面(登録画面)

![](_page_3_Figure_7.jpeg)

### 視聴スタート

■ ZOOM が起動し視聴画面が開きます。 大会前でも Zoom ウェビナーに接続可能です。 (BGM 付きテスト動画を放映いたしておりますのでぜひご確認ください) 登録後、視聴テストが完了したら一旦終了していただいて構いません。

#### 視聴画面

| d»               | 🕏 Zoom 🗸          | 退出            | 終了する場合は<br>「退室」をクリック |
|------------------|-------------------|---------------|----------------------|
|                  |                   |               |                      |
|                  | スライド画面            | Ī             |                      |
| В                | GM が流れますので音量に注意して | <b>こください。</b> |                      |
| ₩                | • <b>•</b> ••     | •••           |                      |
| <u>手を挙げる</u><br> | Q&A               | <u>詳細</u>     |                      |

ウェビナーという聴講システムなので、接続の際ご自身の映像(カメラ)や音声(マイク)は 一切放映されません。

#### 登録済みメールの確認および再接続の要領

登録時に入力したメールアドレスに下記のような登録済みの確認メールが届きます。 本文中の「ここをクリックして参加」というリンクをクリックすることによっていつでも ウェビナーへ再接続することが可能です。

#### (例)メール本文画面

こんにちは 長崎 太郎 さん、 「第265回 長崎産科婦人科学会・長崎県産婦人科医会学術集会」のご登録ありがとうございました。 PC、 Mac、iPad、iPhone、Androidデバイスから参加できます: ここをクリックして参加 注:このリンクは他の人と共有できません。あなた専用です。 カレンダーに追加 Googleカレンダーに追加 Yahooカレンダーに追加 登録はいつでも<u>キャンセル</u>できます。

当日も同じリンクから参加となります。 本メールは大会終了まで大切に保管してください。

# 当日も同じリンクから入室します。

接続テストを行なった環境と同じ状態が推奨されます。

# Q&A を利用した質疑応答

Q&A のフォームに質問を書き込み送信します。 進行管理者が座長の先生へお繋ぎしますので、ライブ(口頭)で回答していただきます。

| Zoom 画面(下部) |       |            |
|-------------|-------|------------|
|             |       |            |
| <b>—</b>    | ₩     | , <b>1</b> |
| チャット        | 手を挙げる | Q&A        |
| 7696        | ユの主いる |            |
|             |       | 質疑時に使用     |

|     | <b>THE THE</b> |
|-----|----------------|
| UAA |                |
| ~~~ |                |

| 莫疑心合                 |                | ×   |
|----------------------|----------------|-----|
| 全ての質問                | (1) 自分の質問      | (1) |
| あなた 18:49:17         |                |     |
| 03                   |                |     |
| 00                   |                |     |
|                      |                |     |
| kenne (              | 18 1           |     |
| 質問をここに入力し            | てください          |     |
| 質問をここに入力し            | てください          |     |
| 質問をここに入力し<br>の 匿名で送信 | てください<br>キャンセル | 送信  |

Q&A の匿名での送付はできません。 また、チャットは使用を制限いたしております。 進行状況次第では質問にお答えできない場合もございますが、演者の先生に実施後にお伝えします。 あらかじめご了承ください。